### SpotOn Webinar

12. Oktober 2022

Flytning af dokumenter i SBSYS og Nemsag

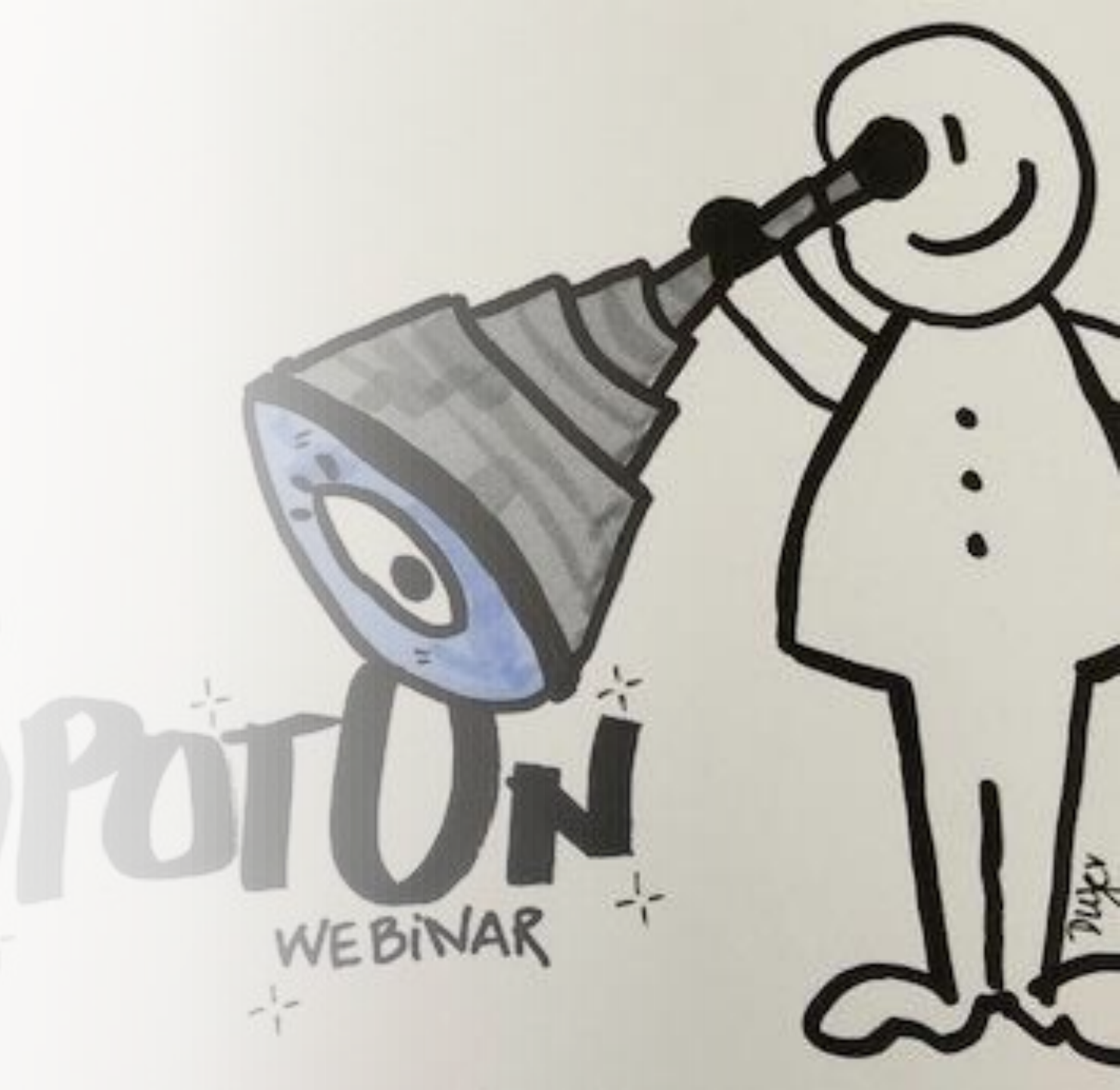

#### Nyttig viden

| Journaliseret dokument på forkert<br>emnesag <u>uden</u> sagsparter                                                                                                    | Journaliseret dokument på forkert<br>personsag                                                                                                    | Journaliseret dokument på forkert<br>personsag, som IKKE skulle have<br>været i SBSYS eller Nemsag                                                                                         |
|----------------------------------------------------------------------------------------------------|----------------------------------------------------------------------------------------------------|----------------------------------------------------------------------------------------------------|
| Er der ikke sagsparter på<br>dokumentet flyttes det til den<br>rigtige sag eller til papirkurven                                                                                        | Dokumentet flyttes til den 'rigtige sag'                                                                                                    | Dokumentet slettes til papirkurven                                                                                                    |
| Er der sagsparter på det<br>journaliserede dokument, flyttes<br>dokumentet til papirkurven og der<br>oprettes IT-support sag med leders<br>godkendelse og IT sletter<br>dokumentet helt | Kommer man til at flytte<br>dokumentet med en sagspart til<br>papirkurven, skal der oprettes IT-<br>support sag med leders<br>godkendelse og IT sletter<br>dokumentet helt | Er der sagsparter på det<br>journaliserede dokument, flyttes<br>dokumentet til papirkurven og der<br>oprettes en IT-support sag med<br>leders godkendelse og IT sletter<br>dokumentet helt |

# Om sletning

## papirkurven

Det er kun SBSYS Teamet, som kan tømme papirkurven på sagerne – muligheden er blevet lukket for superbrugerne Det er vigtigt, at et dokument, hvor sagspart er journaliseret på forkert sagsparts sag, bliver slettet helt, da:

1: Dokumentet kan genskabes fra papirkurven – og dermed ligger på den forkerte sag

2: Brugere kan få adgang til oplysninger, som de ikke har ret til at se

Dokumenter i papirkurven er ikke omfattet af aktindsigt Dokumenter i papirkurven, afleveres ikke til arkiv

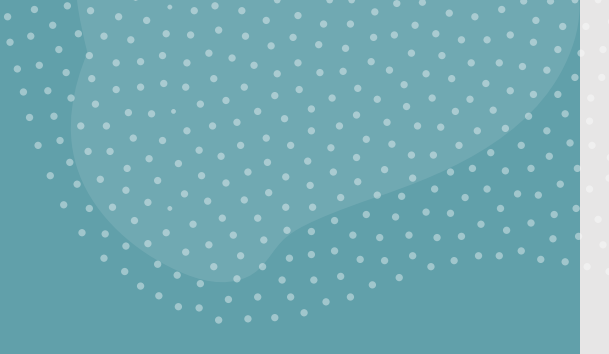

### Hvad skal med i en supportsag?

Det er vigtigt, IKKE at skrive cpr.nr. i supportsagerne

Skriv sagsnummer og dokumenttitel på det dokument, som ønskes slettet

Vedhæft evt. mail fra leder, hvor du har fået bekræftet, at dit dokument må slettes helt

### Flytning af dokumenter i SBSYS

- 1. Højreklik på dokumentet
- 2. Før musen til 'Tilknytning'
- 3. Før musen til 'Flyt'
- 4. En dialogboks åbnes, hvor 'Åbne', 'Favoritter', 'Seneste' eller ny sag kan vælges
- 5. Sagen vælges, som dokumentet skal flyttes til
- 6. Dialogboks vises, hvor valgte sag vises
- 7. Vælg 'Udfør' og dokumentet flyttes nu til den rigtige sag

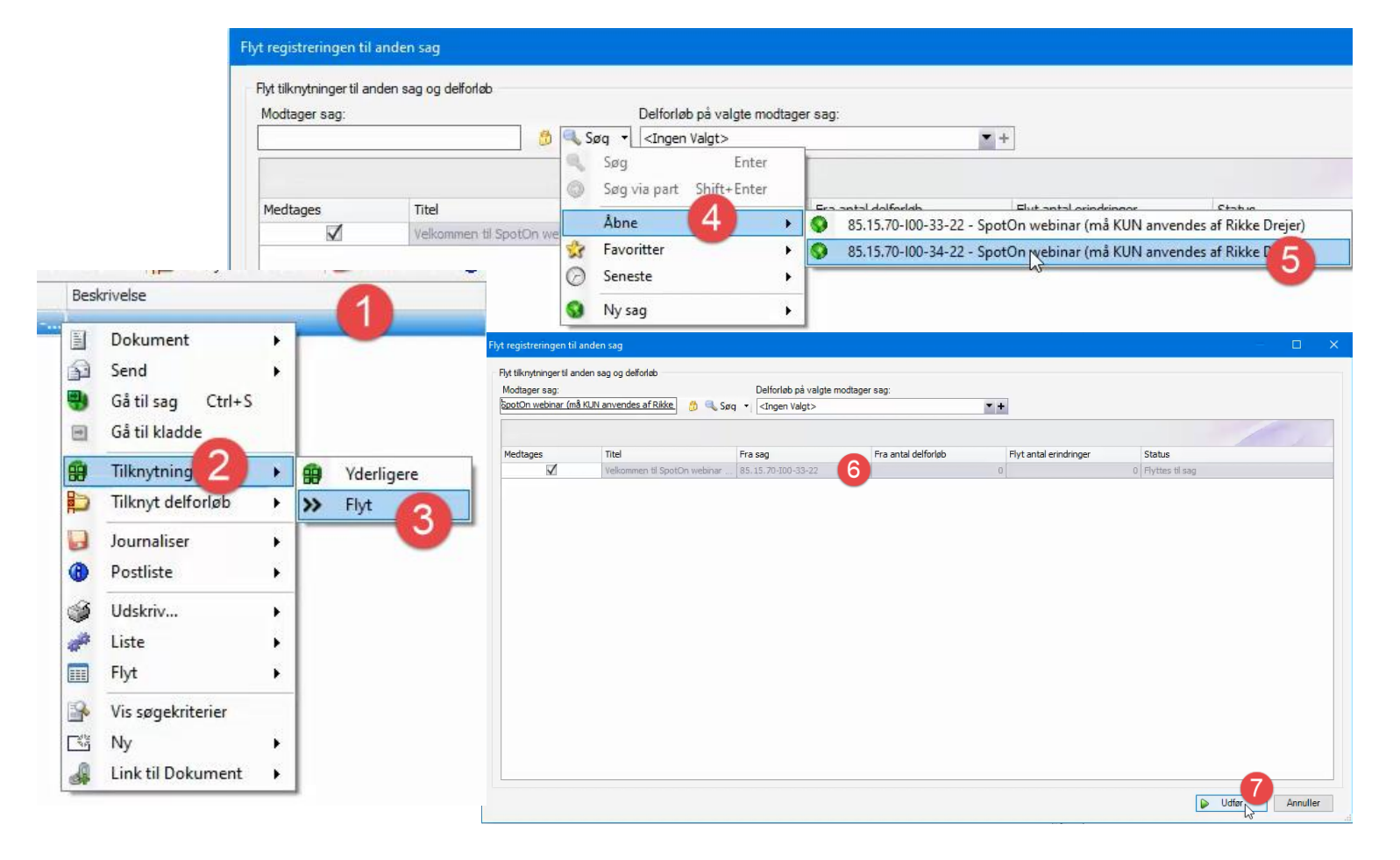

### Flytning af dokumenter i Nemsag

- 1. Klik én enkelt gang på dokumentet
- 2. Klik på 'Detaljer'
- 3. Et nyt vindue åbnes, hvor dokumentet vises
- 4. Klik 'Flyt'
- Nemsags søgebilledet vises med forskellige muligheder for fremsøgning af sag
- 6. Klik på sagen, som dokumentet skal flyttes til og dokumentet er nu flyttet

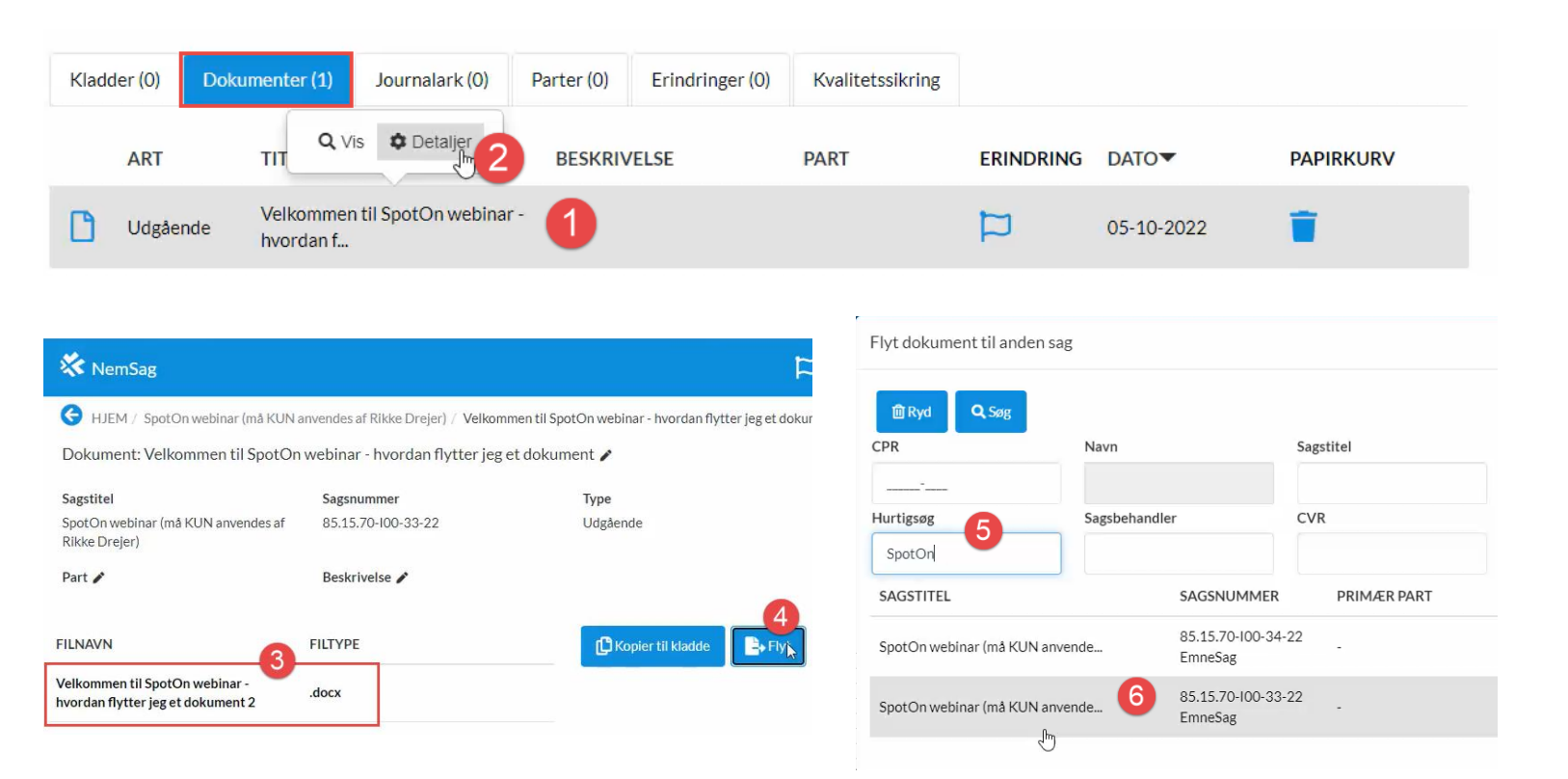